# QuartzWeb User Guidance

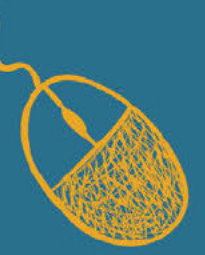

VERSION: 6 ASCENTIS AWARDING ORGANISATION 2019/20 www.ascentis.co.uk

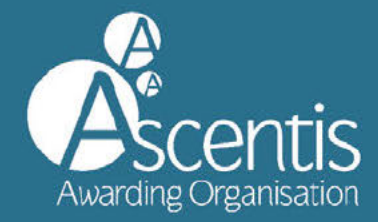

# CONTENTS

| Contents 2                                                      |
|-----------------------------------------------------------------|
| 1 Introduction                                                  |
| 1.1 What is QuartzWeb 3                                         |
| 2 Registering Learners using QuartzWeb 4                        |
| 2.1 Registration Criteria                                       |
| 2.2 Preparing the Registrations File                            |
| 2.3 Presenting Learner Information for Upload                   |
| 2.4 Registering Learners via QuartzWeb5                         |
| 2.5 Learner Registrations: Programme and Qualifications         |
| 2.6 File Submission                                             |
| 2.7 Registering Single Units or Selecting Units on Registration |
| 2.8 Viewing Classes                                             |
| 2.9 Multiple Learner Unit Registration10                        |
| 3 Entering Learner Results                                      |
| 4 Direct Entry Results by Unit                                  |
| 4.1 Submitting Direct Entry grades                              |
| 4.2 Viewing and printing submitted grades16                     |
| 5 ROCC- Check                                                   |
| 6 E-Certificates                                                |
| 6.1 Accessing E-Certificates                                    |
| 6.2 Generating E-Certificates for learners                      |
| 6.2 Producing the E-Certificates                                |
| 7 Contact Manager                                               |
| 7.1 Introduction to Contact Manager                             |
| 7.2 Add a New Contact                                           |
| 7.3 Modify a Contact                                            |
| 7.4 Remove a contact                                            |
| 7.5 New User QuartzWeb Login                                    |
| 8 Manage account and centre details                             |
| 8.1 Account administration                                      |
| 8.2 Documents and Exam Papers                                   |
| 8.3 Filtering document lists in QuartzWeb25                     |
| 9 Supporting Documentation                                      |

| Centre Admin             |  |
|--------------------------|--|
| Centre Admin (Read Only) |  |
| Tutor                    |  |
| Tutor (Read Only)        |  |
| Verifier                 |  |

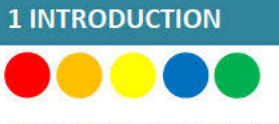

#### 1.1 What is QuartzWeb

This guidance document provides instructions on how to use the Ascentis QuartzWeb Portal and relates to the processes involved from initial registration to award and certification.

QuartzWeb provides centres with direct access to the Ascentis database (dependant on role) offering the ability to:

- Upload learner registrations
- View current and previous classes
- View learner history
- Access learning and support materials
- Add and withdraw learners to and from classes
- View key documents for verification visits

To access QuartzWeb, please visit quartzweb.ascentis.co.uk or login at the top of the Ascentis website.

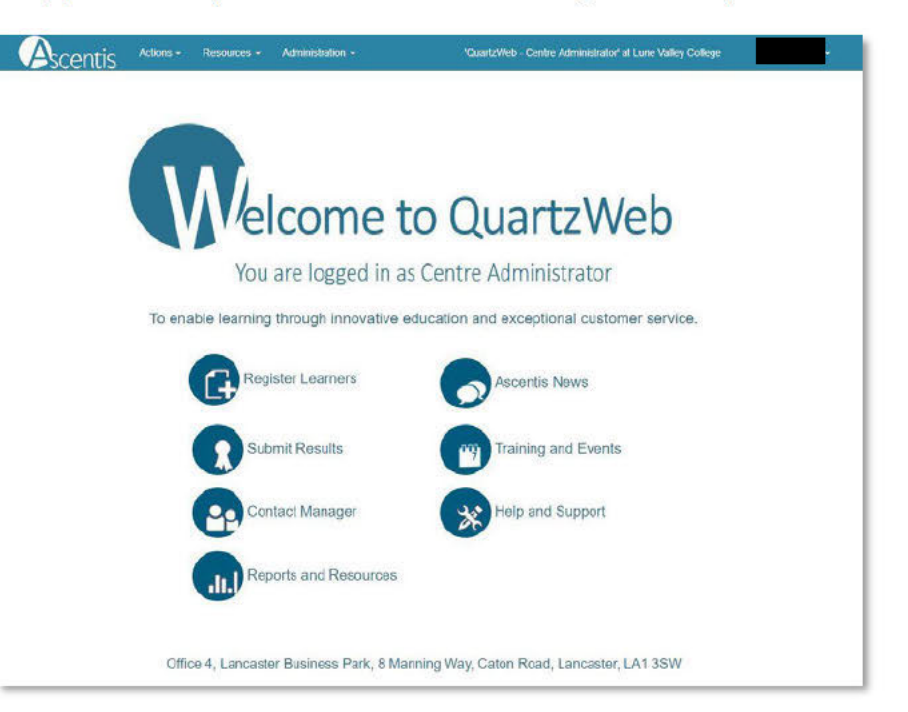

## **2 REGISTERING LEARNERS USING QUARTZWEB**

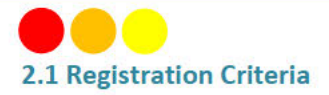

Centres should register learners using QuartzWeb, the Ascentis learner registration portal. To gain access to QuartzWeb for relevant centre personnel, contact your centre's Super User. If your centre does not have a Super User, please contact Ascentis at <u>QuartzWeb@ascentis.co.uk</u>. Authorisation will be made by Ascentis and a username and password will then be issued.

#### 2.2 Preparing the Registrations File

The Ascentis QuartzWeb Portal is for use by centres that have been recognised by Ascentis to deliver the qualifications. Learner information should be uploaded to the QuartzWeb Portal by means of either a .csv file or .xls document, the file template is available for download from the QuartzWeb homepage or from the bottom of the 'Register Learners' page on QuartzWeb.

Learner Registrations File Format
Click Here for a 'Standard Learner Registration' submission form (as an Excel file).
Click Here for instructions on filling in the 'Standard Learner Registration' submission form.
Learner Registration files can be accepted in a variety of formats. Click Here for full details of the file-formats available and associated coding conventions (in a Word document).

#### 2.3 Presenting Learner Information for Upload

Some of the information requested about the learner at the time of registration is used for statistical purposes and is covered by the current Data Protection legislation.

The format of the registration document is made up with a number of mandatory and non-mandatory fields as identified below:

- ULN Optional
- Forename Mandatory
- Surname Mandatory
- DoB Mandatory
- Postcode Optional
- Gender Optional, Dropdown Menu
- Ethnicity (AHED use only, explicit consent required from learner)

|    | 5.9.          |           |                  |                       |      |          |        |               |                |                 |                 |                    |
|----|---------------|-----------|------------------|-----------------------|------|----------|--------|---------------|----------------|-----------------|-----------------|--------------------|
|    | File Home     | Insert    | Page Layout      | Formulas              | Data | Review   | View   | Developer     | \$             | 🖓 Tell me wha   | t you want i    | to do              |
| 1  | Cut           | Aria      | I - 1            | 0 - A A               | = =  | = »·     | Er Wr  | ap Text       |                | General         |                 |                    |
| Pa | aste 💉 Format | Painter B | I <u>U</u> • 🖽 • | <u>⊳</u> - <u>A</u> - | =    | = E 2    | E E Me | erge & Center | ÷              | <b>\$</b> - % , | 00. 0<br>0€ 00. | Conditi<br>Formatt |
|    | Clipboard     | rs.       | Font             | F2                    |      | Ali      | gnment |               | f <sub>2</sub> | Numb            | er G            | 1                  |
| 17 | 7 *           | + ×       | √ fx             |                       |      |          |        |               |                |                 |                 |                    |
| 4  | A             | В         | 0                | :                     | D    | E        | F      | G             |                | н               |                 | J                  |
| 1  | ULN           | Forname   | Surname          | Do                    | B    | Postcode | Gender | Ethnicity     |                |                 |                 |                    |
| 2  | -             |           |                  |                       |      |          |        |               |                |                 |                 |                    |
| 3  |               |           |                  |                       |      |          |        |               |                |                 |                 |                    |
| -  |               |           |                  |                       |      |          |        |               |                |                 |                 |                    |

Once the document is complete and populated with learner information, this should be saved locally before being uploaded to the QuartzWeb Portal for registration.

Please retain this document for future reference.

|    | ਜ਼ <b>ਙ</b> •ਟਾ      | ÷         |      |                |                       |          |          |               |                |             |                 |                          |
|----|----------------------|-----------|------|----------------|-----------------------|----------|----------|---------------|----------------|-------------|-----------------|--------------------------|
|    | File Home            | Insert    | Pa   | ge Layout      | Formulas              | Data     | Review   | View          | Developer S    | Tell me wha | t you want t    | o do                     |
|    | Cut                  | A         | rial | - 10           | • A A                 | = =      | = %      | <b>≣</b> € Wr | ap Text        | General     |                 |                          |
| Pa | iste<br>• 🍼 Format l | Painter B | I    | <u>u</u> • 🖽 • | <u>*</u> • <u>A</u> • | = =      | = = =    | Me            | rge & Center 🔹 | 😳 + % ,     | 4.0 00<br>00 00 | Conditiona<br>Formatting |
|    | Clipboard            | is.       |      | Font           | 15                    |          | Ali      | goment        | rs.            | Numbe       | er 15           |                          |
| L  | LO *                 | : ×       | ×.   | fx             |                       |          |          |               |                |             |                 |                          |
|    | A                    | в         |      | C              |                       | D        | E        | F             | G              |             | н               | - (i                     |
| 1  | ULN                  | Forname   |      | Surname        | Do                    | в        | Postcode | Gender        | Ethnicity      |             |                 |                          |
| 2  |                      | John      |      | Doe            | 01                    | 04/1999  | LA4 2BN  | M             | Whit           | e           |                 |                          |
| 3  |                      | Jane      |      | Jones          | 02                    | 07/2000  | LA1 3LL  | F             | India          | n           |                 |                          |
| 4  |                      | Mary      |      | Walker         | 03                    | 12/1988  | LA3 2NR  | F             | Black Af       | rican       |                 |                          |
| 5  |                      | Steve     |      | Smith          | 15                    | /06/2001 | LA1 2NN  | М             | Mixed - White  | and Asian   |                 |                          |
| 0  |                      |           |      |                |                       |          |          |               |                |             |                 |                          |

## 2.4 Registering Learners via QuartzWeb

Log into QuartzWeb and ensure that your role is set to Centre Administrator. If this is not the case, use the dropdown button to select the role and click 'Switch'.

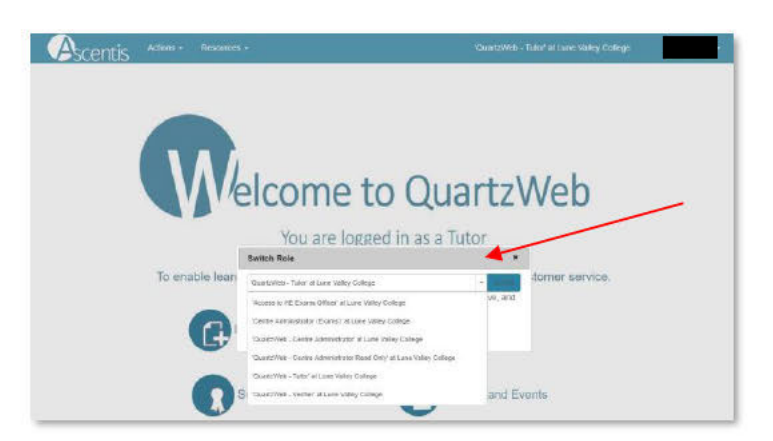

Select 'Actions' and 'Learner Registration Submission' from the menu list at the top of the screen or alternatively, select the 'Register Learners' button on the homepage.

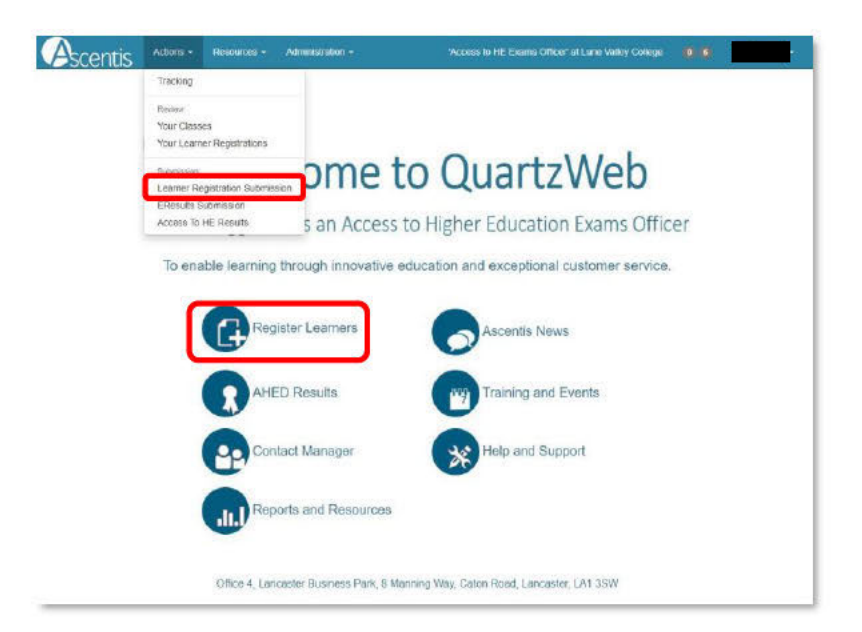

#### 2.5 Learner Registrations: Programme and Qualifications

QuartzWeb uses a tiered approach to linking learner registrations to the correct programme and qualification.

The programme / provider course of learning should be selected for all registrations made through QuartzWeb and where applicable the relevant qualification should be selected from the dropdown menu. (shown in diagram below)

| Learner Registration Sub                                                                   | mission                                                                              |                                                                              |                                  |
|--------------------------------------------------------------------------------------------|--------------------------------------------------------------------------------------|------------------------------------------------------------------------------|----------------------------------|
| Please note that you are about to submit a<br>on the specific class review page. Click her | file of registrations for which a new class will be<br>re for a list of your classes | created. If you wish to add further registrations to a current class then pl | ease use the options             |
| The programme/provider course of<br>learning                                               | Access to Higher Education Diploma [1479]                                            |                                                                              | <ul> <li>✓ View Units</li> </ul> |
| The qualification (if relevant)                                                            | -None specified-                                                                     |                                                                              | View Units                       |
|                                                                                            | None specified                                                                       |                                                                              |                                  |
|                                                                                            | 126884 - Access to HE Diploma (Practitioner in Sub-                                  | stance Misuse) [Level 3]                                                     | o itinue 🔉                       |
|                                                                                            | 2806 - Access to Higher Education Diploma (Law) (L                                   | .evel 3]                                                                     |                                  |
|                                                                                            | 2816 - Access to Higher Education Diploma (Scienc                                    | e) [Levol 3]                                                                 |                                  |

If the programme / provider course of learning or qualification you require is not showing, it could be that you do not yet have qualification approval. If this is the case, please contact Ascentis.

| Actions -                                                                 | Resources + Administration +             | 'Access to HE Exams Officer'  | * at Lune Valley College                  |
|---------------------------------------------------------------------------|------------------------------------------|-------------------------------|-------------------------------------------|
| Learner Registration Sub                                                  | omission                                 |                               |                                           |
| The programme/provider course of<br>earning                               | Access to Higher Education Diploma [147  | 9]                            | View Units                                |
| The qualification (if relevant)                                           | 2816 - Access to Higher Education Diplon | a (Science) [Level 3]         | View Unite                                |
| lass description                                                          |                                          |                               |                                           |
| Class Start Date                                                          |                                          |                               |                                           |
| lass End Date                                                             |                                          |                               |                                           |
| urchase order number                                                      |                                          |                               |                                           |
| The site                                                                  | -None-                                   | · C                           |                                           |
| Amend Sites                                                               |                                          |                               |                                           |
| Tutor                                                                     | - None -                                 | •                             |                                           |
| 1te Forename                                                              | Surname                                  | Email                         | Add Tutor                                 |
| econd Tutor                                                               | - None                                   |                               |                                           |
| hird Tutor                                                                | - None -                                 | *                             |                                           |
| lotes on this submission                                                  |                                          |                               |                                           |
| earner Registration file to submit<br>ext (.csv) or Extel (.xis or .xisx) |                                          | Drop a registration file here |                                           |
|                                                                           | Select File                              |                               | Or, select a registration file            |
| CAmend                                                                    |                                          | Cont                          | tinue with Unit Registration > Continue > |

Tip: Please note that whilst the Class Description is not a mandatory field, its completion will aid identification of classes at a later date.

The Class Start Date is mandatory and relevant to the date that learners started the course, the Class End Date is relevant to the date that teaching on the course has finished.

The Purchase Order number is the reference number provided by your finance team which is included on the invoice. This is a mandatory field and will cause an error with the registration process if not completed. The Site field may be relevant to the Centres where courses are delivered over different sites.

Up to 3 Tutor names may be entered, however these fields are not mandatory.

Caution: The Notes on this submission field is not mandatory, Data entered into this field will cause the file submission to become delayed as the notes are submitted to Ascentis staff, and it is advised that this field should be blank unless there is a particular aspect that requires highlighting with Ascentis.

#### 2.6 File Submission

The final section of the registrations process is to submit the registrations file that was created as a .csv or .xls document.

| Learner Registration file to submit  |              |                                |
|--------------------------------------|--------------|--------------------------------|
| text (.csv) or Excel (.xls or .xlsx) | Drop a regis | stration file here             |
|                                      | Select File  | Or, select a registration file |

Select Browse to search for the saved Learner Registration file on your system, or drag-and-drop the file directly into the box and click Continue, to process the document or Continue with Unit Registration if registering on Single Unit Programmes or selecting Units on Registration.

| ext (.csv) or Exce                                  | ation file to<br>(.xls or .xlsx              | )<br>)                                        |                                                       |                                              |                                                             | C                | irop a registr | ration file | here         |             |           |             |           |              |
|-----------------------------------------------------|----------------------------------------------|-----------------------------------------------|-------------------------------------------------------|----------------------------------------------|-------------------------------------------------------------|------------------|----------------|-------------|--------------|-------------|-----------|-------------|-----------|--------------|
|                                                     |                                              |                                               | Se                                                    | lect File                                    |                                                             |                  |                |             | 9            | All Files ( | Jploaded  | I. Please s | elect fil | e(s) to uplo |
| This is a 'prev                                     | iew' of the fi                               | ile you have u                                | ploaded. 1                                            | The top (y                                   | reliow) line displays the col                               | umn headings     | we are expe    | ecting - b  | elow that    | is display  | ed JUST   | the first 2 | 0 lines   | of the file. |
| NB: If the file                                     | loes not ap                                  | pear to match                                 | the yellow                                            | v column-                                    | headings, you can procede                                   | e to submit the  | file but it ma | iy be subj  | ject to pro  | cessing d   | elays. Al | ternatively | edit th   | e file now,  |
| BUT DON'T F                                         | ORGET the                                    | n to re-drag-a                                | and-drop it                                           | , or re-se                                   | lect it - and check again the                               | e 'yellow' colun | in headings :  | against y   | our file's a | ctual con   | tent.     |             |           |              |
|                                                     |                                              |                                               |                                                       |                                              |                                                             |                  |                |             |              |             |           |             |           |              |
| ULN Forename                                        | Surname                                      | DoB                                           | Postcode                                              | Gender                                       | Ethnicity                                                   | Employment       | Adjustmen      | t Adjust    | tmentCom     | ment        |           |             |           |              |
| ULN Forename                                        | Surname<br>Surname                           | DoB<br>DoB                                    | Postcode<br>Postcode                                  | Gender<br>Gender                             | Ethnicity<br>Ethnicity                                      | Employment       | Adjustmen      | t Adjust    | tmentCom     | ment        |           |             |           |              |
| JLN Forename<br>JLN Forname<br>John                 | Surname<br>Surname<br>Dos                    | DoB<br>DoB<br>01/04/1999                      | Postcode<br>Postcode<br>LA4 28N                       | Gender<br>Gender<br>M                        | Ethnicity<br>Ethnicity<br>White                             | Employment       | Adjustmen      | t Adjust    | tmentCom     | ment        |           |             |           |              |
| ULN Forename<br>ULN Forname<br>John<br>Jane         | Surname<br>Surname<br>Dos<br>Jones           | DoB<br>01/04/1999<br>02/07/2000               | Postcode<br>Postcode<br>LA4 2BN<br>LA1 3LL            | <mark>Gender</mark><br>Gender<br>M<br>F      | Ethnicity<br>Ethnicity<br>White<br>Indian                   | Employment       | Adjustmen      | t Adjust    | tmentCom     | ment        |           |             |           |              |
| ULN Forename<br>ULN Forname<br>John<br>Jane<br>Mary | Surname<br>Surname<br>Dos<br>Jones<br>Walker | DoB<br>01/04/1999<br>02/07/2000<br>03/12/1988 | Postcode<br>Postcode<br>LA4 2BN<br>LA1 3LL<br>LA3 2NR | <mark>Gender</mark><br>Gender<br>M<br>F<br>F | Ethnicity<br>Ethnicity<br>Unitia<br>Indian<br>Black African | Employment       | Adjustmen      | t Adjust    | tmentCom     | ment        |           |             |           |              |

Once the Learner Registration file has been selected, a preview will be shown of the data it contains. This preview will show the first 20 rows of data.

#### 2.7 Registering Single Units or Selecting Units on Registration

If registering on Single Unit Programmes then please enter either the Unit ID, Unit Name or RITs code to search for the required unit on the 'Search Prog/Provider Course Units' screen, Select Add+ to apply the unit to the learner registrations and Continue to complete the registration process.

| Unit ID          | Name                                    |             |              |                    | RITS          | National Code |
|------------------|-----------------------------------------|-------------|--------------|--------------------|---------------|---------------|
|                  |                                         |             |              |                    | K/617/1337    |               |
|                  |                                         |             |              |                    |               |               |
| Search           |                                         |             |              |                    |               |               |
|                  |                                         |             |              |                    |               |               |
|                  |                                         |             |              |                    |               |               |
| Init ID          | Linit Name                              | Level       | Cradits      | PITS               | National Code |               |
| Init ID          | Unit Name                               | Level       | Credits      | RITS               | National Code | + Add All     |
| nit ID<br>183366 | Unit Name<br>Introducing British Values | Level<br>E3 | Credits<br>2 | RITS<br>K/617/1337 | National Code | + Add All     |

#### 2.8 Viewing Classes

Learners that have been submitted to QuartzWeb will be automatically entered into a class and provided with an ID. Please use this ID when contacting Ascentis with technical or admin queries, the submitted class will be available to view by selecting 'Actions' and 'Your Classes' from the top menu bar.

| A                 | centis                | Actions - R                        | esources <del>-</del> Ad                | lministration +   | 'Access to HE Exa                                                 | ms Officer' at Lune Va             | lley College        |                   |                    |
|-------------------|-----------------------|------------------------------------|-----------------------------------------|-------------------|-------------------------------------------------------------------|------------------------------------|---------------------|-------------------|--------------------|
| Your<br>This scre | Classes               | Tracking<br>Review<br>Your Classes | ľ                                       | It showing 'curre | nt' classes - i.e. ones where today's date lies                   | between their start ar             | d end dates.        |                   |                    |
| Find              | Classes               | Your Learner R                     | egistrations                            |                   |                                                                   |                                    |                     |                   |                    |
| Class             | ID                    | Submission:                        |                                         | ence              | Starts in Academic year                                           | Curren                             | t?                  |                   |                    |
| Progra            | amme/Provic           | EResults Subr<br>Access To HE      | ration Submission<br>hission<br>Results | ovider Course N   | •                                                                 |                                    |                     |                   |                    |
| Qualif            | ication ID            | 1                                  | Qualification                           | Name              |                                                                   |                                    |                     |                   |                    |
| Tutor             |                       |                                    |                                         |                   |                                                                   |                                    |                     |                   |                    |
| Sea               | rch                   |                                    |                                         |                   |                                                                   |                                    |                     |                   |                    |
| Class ID          | Provider<br>Reference | Programme/Provider<br>Course ID    | Programme/Provide<br>Course Name        | er Qualification  | Qualification Name                                                | Class Description                  | Class<br>Start Date | Class End<br>Date | Class Site<br>Name |
| 1509530           |                       | 1479                               | Access to Higher<br>Education Diploma   | 2804              | Access to Higher Education Diploma (Humanities)                   | #Blank#                            | 22/03/2017          |                   | Beach<br>Campus    |
| 1514613           |                       | 1479                               | Access to Higher<br>Education Diploma   | 2796              | Access to Higher Education Diploma (Business)                     | TEST AHED for TEST<br>VERIFICATION | 01/09/2017          |                   | Beach<br>Campus    |
| 1520039           |                       | 1479                               | Access to Higher<br>Education Diploma   | 126888            | Access to HE Diptoma (Journalism and Media)                       | DANS CLASS                         | 01/09/2017          |                   | Beach<br>Campus    |
| 1520486           |                       | 1479                               | Access to Higher<br>Education Diploma   | 2886              | Access to Higher Education Diploma (Social Science)               | Jack Test                          | 25/01/2018          |                   | Lune<br>Campus     |
| 1520492           |                       | 1479                               | Access to Higher<br>Education Diploma   | 2796              | Access to Higher Education Diploma (Business)                     | Keeley Steele                      | 13/09/2017          |                   | Lune<br>Campus     |
| 1520493           |                       | 1479                               | Access to Higher<br>Education Diploma   | 2794              | Access to Higher Education Diploma (Allied<br>Health Professions) | Jackie Bates                       | 25/01/2018          |                   | Lune<br>Campus     |
| 1535080           |                       | 1479                               | Access to Higher                        | 2803              | Access to Higher Education Diploma (Health and                    | Testing Direct Entry               | 15/06/2018          | 1                 | HMP                |

A search function will then be displayed along with a list of classes. To select and view a class, click on the Class ID or enter search parameters (shown below).

| ic year ( |
|-----------|
|           |
|           |
|           |
|           |
|           |
|           |
|           |

Tip: If an expected class is not visible, remove the tick from 'Current?' and click 'Search', by default the 'Your Classes' screen opens displaying classes where today's date lies between the start and end dates.

Each learner within a class is issued with a unique six digit ID number for identification and reporting purposes. Within the QuartzWeb class screen a number of options are made available.

- Changes to learner status (withdraw / re-register)
- Add further units to a learner (Actions button on left hand side)
- Add learner photo (Actions button on left hand side)
- Access learner history ( click 'more...' next to learner surname)
- Access class documentation (highlighted)

| Ascer                 | ntis   | Actions                           | •       | Reso      | urces +       | Administration +      |                 |               | Access to | HE Exams Officer' at Lune Valley College        |           |
|-----------------------|--------|-----------------------------------|---------|-----------|---------------|-----------------------|-----------------|---------------|-----------|-------------------------------------------------|-----------|
| earner Regis          | tratio | ms • Uni                          | I Regia | stration  | 15 • Re       | esults - Glass        | s Documentati   | n             |           |                                                 |           |
| ass [150              | 095    | 530]                              |         |           |               |                       |                 |               |           |                                                 |           |
| rovider               |        | D                                 | 236]1.  | une v     | alley Colleg  | e                     |                 |               |           |                                                 |           |
| Programme/F<br>Course | rovi   | der [1                            | 479] A  | ccess     | to Higher E   | ducation Diploma      | 1. C            |               |           |                                                 |           |
| alification           |        | 12                                | 8041A   | ccess     | to Higher E   | ducation Diploma      | (Humanities)    |               |           |                                                 |           |
| rovider Refe          | erena  | ce                                |         |           |               | and the second second |                 | Purchase      | Order No  |                                                 |           |
| lass Start            |        | 2                                 | 2/03/20 | 017       |               |                       |                 | Class End     |           |                                                 |           |
| Site                  |        | В                                 | each C  | ampu      | s             |                       |                 |               |           |                                                 |           |
| Number of Le          | ame    | Nrs 10                            | D       |           |               |                       |                 |               |           |                                                 |           |
| Tutor                 |        |                                   |         |           |               |                       |                 | Quality Pe    | rsonnel   | None                                            |           |
| Program               | me F   | Run Adminis                       | stratio | n Eve     | nts           |                       |                 |               |           |                                                 |           |
| Click on the st       | uman   | ne to review t                    | ne lear | ner's I   | history for y | our currently selec   | cted organisati | on            |           |                                                 |           |
| Actions               | All    | Learner ID                        | ULN     | Title     | Forerame      | Sumame                | Date of Birth   | Status        | Metrics   | Registered On                                   | Registere |
| Actions -             | Ξ.     | 856480 🚯                          |         | ÷.        | Shayne        | Lyrich (more)         | 10/10/1910      | Withdrawn     | Metrics   | Access to Higher Education Diploma (Humanities) | 22/03/201 |
| D Upload              | pho    | to (cr evidenc                    | e)      |           | Chloe         | Nash (more)           | 10/10/1910      | Withdrawn     | Metrics   | Access to Higher Education Diploma (Humanities) | 22/03/201 |
| Register              | esult  | its against this<br>s/claims/asse | s leain | er<br>its | Јаск          | Armer (nore)          | 10/10/1910      | Withdrawn     | Metrics   | Access to Higher Education Diploma (Humanities) | 2203/201  |
| Reregit               | ster   |                                   |         |           | Agnes         | Bartkow (more)        | 10/10/1910      | No! Specified | Metrics   | Access to Higher Education Diploma (Humanities) | 22/03/201 |
| Check                 | regis  | stered qualifica                  | ation   |           | Olivia        | Till (more)           | 10/10/1910      | Nol Specified | Motrics   | Access to Higher Education Diploma (Humanities) | 22/03/201 |

#### 2.9 Multiple Learner Unit Registration

When a class has been registered on QuartzWeb, units may be added to learners either individually or by using the Multiple Learner Unit Registration area.

To register all learners against a number of units, please ensure that each learner is ticked by clicking 'All' under Learner Registrations on the Class page and select Multiple Learner Unit Registration from the Unit Registrations menu, below the menu bar at the top of the screen, this will display the Learner Unit Registration screen.

The Learner Unit Registration page is displayed as three sections:

- Learner list (current learners registered within the class)
- Learner Unit Registrations (Units, the learners are currently registered on)
- Register Units (Units available on this qualification that may be attached to the learners)

Selecting units at this stage of the registration process will reduce the number of Units visible in the E-Results Submission Form.

The Multiple Learner Unit Registration option is accessed through the Unit Registrations option at the top of the Class screen (below).

| Ascer                 | ntis    | Action:            | 1       | Reso     | urces +                      | Administration     | N-                 |           | 'Access to | o HE Exams Officer' at Lune Valley College      |            |
|-----------------------|---------|--------------------|---------|----------|------------------------------|--------------------|--------------------|-----------|------------|-------------------------------------------------|------------|
| Learner Regis         | stratio | ins - Un           | t Regi  | stration | ns ∗ Re                      | suits - Cla        | ss Documentatio    | n         |            |                                                 |            |
| lass [15              | 09      | 530] <sub>ci</sub> | ass Ur  | nit Reg  | istration                    | _                  |                    |           |            |                                                 |            |
| Provider              |         | м                  | ultiple | Learne   | r Unit Regis                 | itration           |                    |           |            |                                                 |            |
| Programme/I<br>Course | Prov    | der (              | 479] A  | vccess   | to Higher E                  | ducation Diplom    | a                  |           |            |                                                 |            |
| Qualification         |         | [2                 | 2804] A | Access   | to Higher E                  | ducation Diplom    | a (Humanities)     |           |            |                                                 |            |
| Provider Ref          | eren    | e                  |         |          |                              |                    |                    | Purchase  | Order No   |                                                 |            |
| Class Start           |         | 2                  | 2/03/2  | 017      |                              |                    |                    | Class En  | d          |                                                 |            |
| Site                  |         | B                  | each (  | Campu    | s                            |                    |                    |           |            |                                                 |            |
| Number of L           | earn    | ers 1              | 0       |          |                              |                    |                    |           |            |                                                 |            |
| Tutor                 |         |                    |         |          |                              |                    |                    | Quality P | ersonnel   | None                                            |            |
| Program               | me      | Run Adminis        | stratio | n Eve    | nts                          |                    |                    |           |            |                                                 |            |
| Learner Re            | egis    | rations            |         |          |                              |                    |                    |           |            |                                                 |            |
| Click on the s        | urna    | ne to review t     | he lea  | mer's l  | histor <mark>y fo</mark> r y | our currently sele | ected organisation | on        |            |                                                 |            |
| Actions               | All     | Learner ID         | ULN     | Title    | Forename                     | Sumame             | Date of Birth      | Status    | Metrics    | Registered On                                   | Registered |
| an anna an t-         |         | 850480 13          |         | -        | Shayne                       | Lynch (more)       | 10/10/1910         | Withdrawn | Metrics    | Access to Higher Education Diploma (Humanities) | 22/03/2017 |
| Actions -             |         |                    |         |          |                              |                    |                    |           |            |                                                 |            |

To select all learners within a class, click 'All' on the table header (highlighted above)

The Learner Unit Registration screen (below) will allow units to be added or removed, depending on the qualification being studied.

|                                                                      | Registrat                                               | ion                                   |                                                                                                    |                 |         |             |          |                      |                                         |                                        |
|----------------------------------------------------------------------|---------------------------------------------------------|---------------------------------------|----------------------------------------------------------------------------------------------------|-----------------|---------|-------------|----------|----------------------|-----------------------------------------|----------------------------------------|
| Back to Class                                                        |                                                         |                                       |                                                                                                    |                 |         |             |          |                      |                                         |                                        |
| Shay                                                                 | ne Lynch                                                |                                       | Total: 12 credits. Level 3: 12 credits.                                                                                 |                 |         |             |          |                      | Learner<br>with cree                    | registration details                   |
| Chio                                                                 | s Nash                                                  |                                       | Total: 12 credits. Level 3: 12 credits.                                                                                 |                 |         |             |          |                      | sorted b                                | v Level.                               |
| Jack                                                                 | Amer                                                    |                                       | Total: 12 credits. Level 3: 12 credits.                                                                                 |                 |         |             |          |                      |                                         | •                                      |
|                                                                      |                                                         |                                       |                                                                                                    |                 |         |             |          |                      |                                         |                                        |
| .earner Unit Re                                                      | gistrations                                             |                                       |                                                                                                    |                 |         |             |          |                      |                                         |                                        |
| These are the currer<br>con next to each lea<br>Add more units as re | nt units register<br>irner's name to<br>equired from th | ed to this<br>review in<br>e search i | learner or to ALL of these learners (where more than one le<br>dividual learners' unit registrations)<br>results below. | earner is liste | d above | , then ON   | LY units | in common are listed | Units cur<br>against l                  | rrently registered<br>earners          |
| Module Name                                                          |                                                         | Unit ID                               | Unit Name                                                                                                    |                 | Level   | Credits     | RITS     | National Code        |                                         |                                        |
| English Language and                                                 | Literature                                              | 10277                                 | Introduction to English Language and Literature: Language Analysis                                                      | B               | L3      | 3           |          |                      | × Remove                                |                                        |
| English Language and                                                 | Literature                                              | 10278                                 | Planning a Research Project (English Language and Literature)                                                           |                 | L3      | 3           |          |                      | * Remove                                |                                        |
| English Language and                                                 | Literature                                              | 10281                                 | Academic Skills in English Language and Liferature (Examination)                                                        |                 | L3      | 6           |          |                      | ¥ Remove                                |                                        |
|                                                                      |                                                         |                                       |                                                                                                    |                 |         |             |          |                      |                                         |                                        |
|                                                                      |                                                         |                                       |                                                                                                    |                 |         |             |          |                      |                                         |                                        |
| Register Units                                                       |                                                         |                                       |                                                                                                    |                 |         |             |          |                      | l mito w                                | uithin the                             |
| Register Units<br>Module                                             |                                                         |                                       |                                                                                                    |                 |         |             |          |                      | Onits w                                 |                                        |
| Register Units<br>Module                                             |                                                         |                                       | ×                                                                                                    |                 |         |             |          |                      | Program                                 | nme of study that                      |
| Register Units<br>Module<br>-All-<br>Unit ID                         | Unit                                                    | Name                                  | ×                                                                                                    |                 | R       | TS          |          | National (           | Program<br>may be<br>learner            | nme of study that<br>attached to<br>s. |
| Register Units<br>Module<br>-All-<br>Unit ID<br>Staarch              | Unit                                                    | Name                                  | *                                                                                                    |                 | R       | TS          |          | National (           | Program<br>Program<br>may be<br>learner | mme of study that<br>attached to<br>s. |
| Register Units<br>Module<br>RII=<br>Unit ID<br>Search<br>Module Name | Unit                                                    | Name<br>D Uni                         | Name                                                                                                    | Lavel           | R       | T.S<br>RITS | Nat      | National (           | Program<br>may be<br>learner            | mme of study that<br>attached to<br>s. |

#### **3 ENTERING LEARNER RESULTS**

In order to enter learner e-results through QuartzWeb, select 'Actions' and 'Your Classes' from the main menu bar and click on the relevant class ID from the list provided at the bottom of the page. Alternatively, click the 'Submit Results' button on the homepage.

Tip: At this point please ensure that all learners are listed and that any learners that require withdrawing are marked accordingly.

| Actions   | All | Learner ID | ULN | Title | Forename | Surname | Date of Birth | Status    | Metrics | Registered On                                   | Registered |
|-----------|-----|------------|-----|-------|----------|---------|---------------|-----------|---------|-------------------------------------------------|------------|
| Actions - |     |            |     |       |          | (more)  | 10/10/1910    | Withdrawn | Metrics | Access to Higher Education Diploma (Humanities) | 22/03/2017 |

Click 'Results' and Select 'EResults Submission Forms' from the options (shown below).

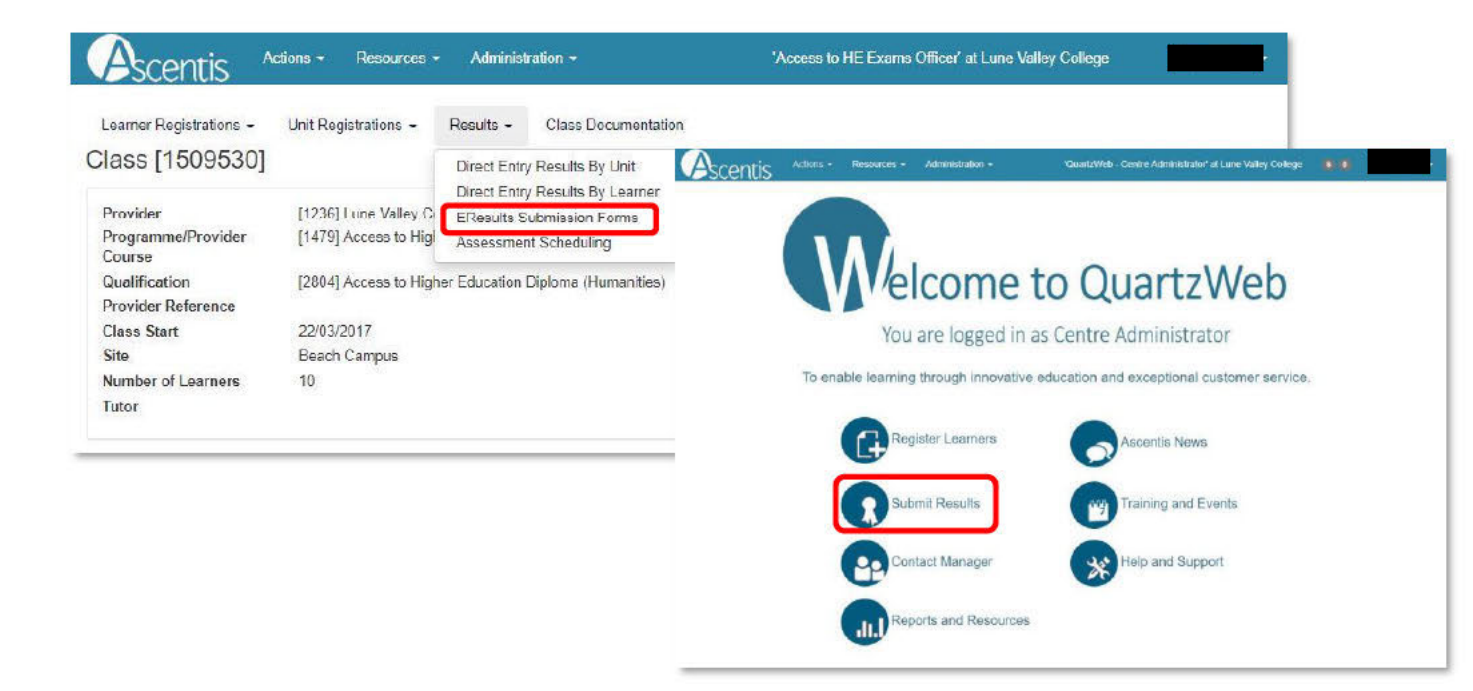

Click to select the Matrix Submission Form and click 'Generate Marksheet' to continue.

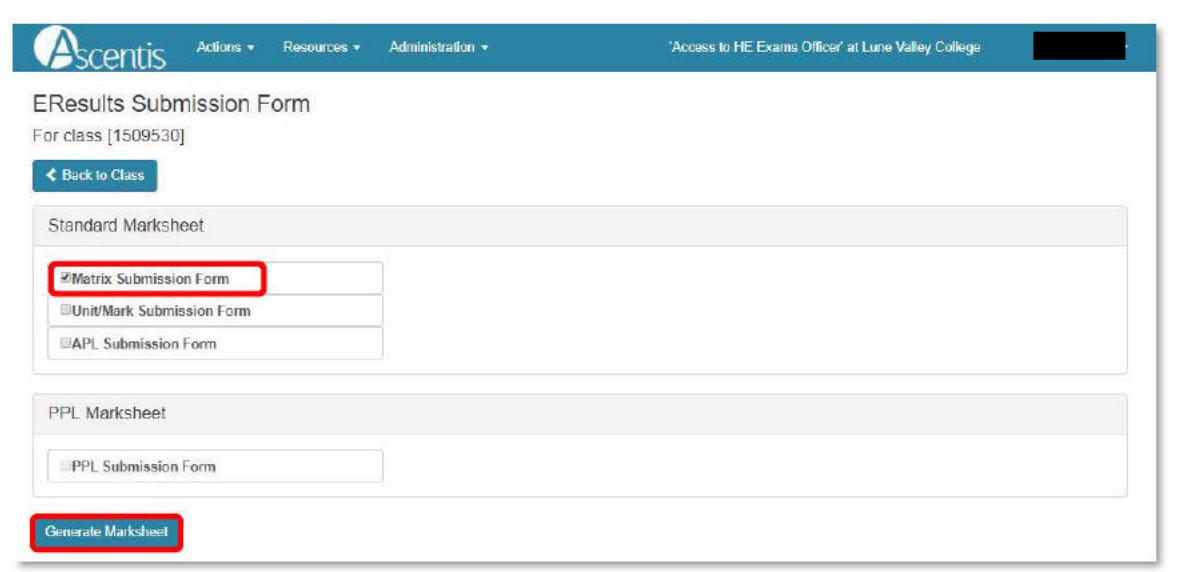

Once the mark sheet has been generated, an Excel file will be produced, please save this to your local network.

In the row against the learner please supply the marks (beneath the unit assessment titles) however if an incorrect mark is entered, an error message will appear to highlight this.

Continue the above step for each learner listed within the spreadsheet.

Please note: Once the marks have been entered for the learners, please save the document, ensuring that the file name is not changed.

| Moderation Date       Moderation Date         Please entry a       Moderation Date         Dir/MM/VVY       Dir/MM/VVY                                                                                                    | B C            | D                          | E                         | F     |     | J                 |                  | K        |
|----------------------------------------------------------------------------------------------------|----------------|----------------------------|---------------------------|-------|-----|-------------------|------------------|----------|
| File Ref:     5777191       Class:     [1508256] Perception Test       Provider:     [1236] Lune Valley College       Programme:     [1281] Internet Safety       Qualification:     [2530] Ascentis Level 1 Award in Internet Safety For IT       Learners:     7       Start Date:     15/03/2017       End Date:                                                                                                    | Ascentis       | Results Sheet              |                           |       |     |                   |                  |          |
| Class: [1508256] Perception Test<br>Provider: [1236] Lune Valley College<br>Programme: [1281] Internet Safety<br>Qualification: [2530] Ascentis Level 1 Award in Internet Safety For IT<br>Learners: 7<br>Start Date: 15/03/2017<br>End Date:<br>Moderation Date<br>Plesse enter a<br>moderation date in<br>the format<br>DD/MM//YYY                                                                                                    | File Ref:      | 5777191                    |                           | _     |     |                   |                  |          |
| Provider: [1236] Lune Valley College<br>Programme: [1201] Internet Safety<br>Qualification: [2530] Ascentis Level 1 Award in Internet Safety For IT<br>Learners: 7<br>Start Date: 15/03/2017<br>End Date:<br>Moderation Date<br>Please enter a<br>moderation date in<br>the format<br>DD/MM/YYYY<br>DD/MM/YYYY                                                                                                    | Class:         | [1508256] Perception Test  |                           |       |     |                   |                  |          |
| Programme:     [1201] Internet Safety       Qualification:     [2530] Ascentis Level 1 Award in Internet Safety For IT       Learners:     7       Start Date:     15/03/2017       End Date:                                                                                                    | Provider:      | [1236] Lune Valley College | 9                         |       |     |                   |                  |          |
| Qualification: [2530] Ascentis Level 1 Award in Internet Safety For IT Learners: 7 Start Date: 15/03/2017 End Date: Moderation Date Please enter a moderation date in the format DD/MM/YYYY                                                                                                    | Programme:     | [1281] Internet Safety     |                           |       |     |                   |                  |          |
| Learners: 7<br>Start Date: 15/03/2017<br>End Date:<br>Moderation Date<br>Please enter a<br>moderation date in<br>the format<br>DD/MM/YYYY<br>Ountz ID Learner ID III N 945 000 100 100 100 100 100 100 100 100 10                                                                                                    | Qualification: | [2530] Ascentis Level 1 Av | ard in Internet Safety Fo | r IT  |     |                   |                  |          |
| Start Date: 15/03/2017<br>End Date:<br>Moderation Date<br>Plesse enter a<br>moderation date in<br>the format<br>DD/MM//YYY                                                                                                    | Learners:      | 7                          |                           |       |     |                   |                  |          |
| End Date:<br>Moderation Date<br>Please enter a<br>moderation date in<br>the format<br>DD/MM//YYY                                                                                                    | Start Date:    | 15/03/2017                 | 1                         |       |     |                   |                  |          |
| Quartz ID Learner ID III N State State State Action State State St | End Date:      |                            |                           |       |     |                   |                  |          |
|                                                                                                    | Quarte ID      | Learner                    | DD/MM/WWY                 | 111 M | /sr | 21523 + 1000 1 ME | Line Sales for T | 5arotorn |
|                                                                                                    |                |                            |                           |       |     |                   |                  |          |
|                                                                                                    |                |                            |                           |       | _   |                   | _                |          |
|                                                                                                    | <u>a</u>       |                            |                           |       | _   |                   | _                |          |
|                                                                                                    | 35             |                            |                           |       | _   |                   |                  |          |
|                                                                                                    | 2.             |                            |                           |       |     |                   |                  |          |
|                                                                                                    |                |                            |                           |       |     |                   |                  |          |

Once the document has been completed, within QuartzWeb select the E-Results link from the main menu bar and using the 'Browse...' button navigate to the saved Excel document and select Submit.

Please ensure that all results are uploaded through QuartzWeb prior to the EQA visit.

**4 DIRECT ENTRY RESULTS BY UNIT** 

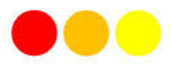

#### 4.1 Submitting Direct Entry grades

The Direct Entry Results by Unit is an optional feature that will allow results to be entered directly into QuartzWeb and stored in the 'Basket' rather than completing and submitting the manual mark sheet.

To access Direct Entry of Results by Unit, please select 'Actions' and 'Your Classes' from main menu bar in QuartzWeb.

| Ascentis                  | Actions -             | Resources - /         | Administration -        | 'Access to HE Exams Officer' a                       | at Lune Valley College   |
|---------------------------|-----------------------|-----------------------|-------------------------|------------------------------------------------------|--------------------------|
| Your Classes              | Tracking              |                       |                         |                                                      |                          |
| This screen allows you to | Review:<br>Your Class |                       | It showing 'current' da | asses - i.e. ones where today's date lies between th | eir start and end dates. |
| Find Classes              | Your Learn            | er Registrations      |                         |                                                      |                          |
| Class ID                  | Submission:           | distration Submission | ence                    | Starts in Academic year                              | Current?                 |
|                           | EResults S            | ubmission             |                         | Any 🔻                                                | 8                        |
| Programme/Provider        | Access To             | HE Results            | ovider Course Name      |                                                      |                          |
| Qualification ID          |                       | Qualificatio          | n Name                  |                                                      |                          |

Then select the relevant class from the list provided and click the Class ID to display the learner registrations.

To continue, select 'Results' and 'Direct Entry Results by Unit' or 'Direct Entry Results by Learner' from the class menu.

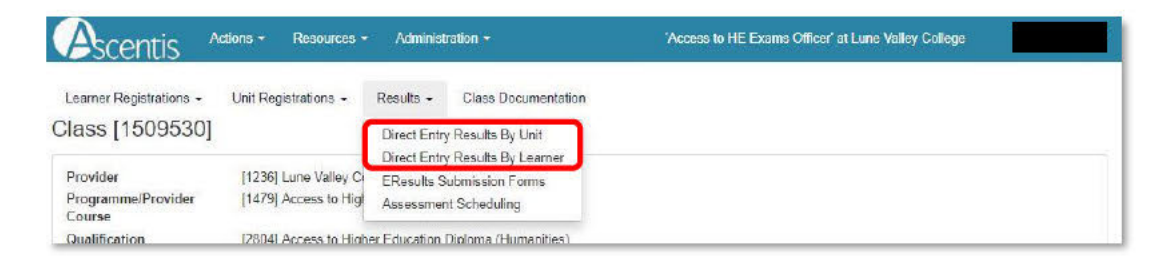

From the Direct Entry Results by Unit Submission page, select the required Unit from the dropdown provided, the list of learners will appear below.

| Ascentis '                                                 | Actions - Resources -                                              | Administration -    | 'QuartzWeb - Centre Administrator                        | at Lune Valley College                  |
|------------------------------------------------------------|--------------------------------------------------------------------|---------------------|----------------------------------------------------------|-----------------------------------------|
| Direct Entry Res<br>Class [1543241] RO 1                   | ults By Unit Subr<br>est                                           | nission             |                                                          |                                         |
| 10035 (C=12 L=E2) ESOL Ski<br>Please set learner grades br | ils for Life Speaking and Listening<br>=fore clicking Add/Amend Ba | J/506/1583<br>skiet |                                                          | *                                       |
| Add/Amend Basket                                           |                                                                    |                     |                                                          | O secults for this share in this bashed |
| Constant Section Constant States                           |                                                                    |                     |                                                          | o results for this class in this basket |
| Learner ID                                                 | Learner name                                                       |                     | Result (Set Achieved)                                    | o results for this class in this basket |
| Learner ID<br>986614                                       | Learner name<br>Mont Anna                                          | •                   | Result (Set Achieved)<br>Achieved                        |                                         |
| Learner ID<br>986614<br>986610                             | Learner name<br>Mont Anna<br>George Ear                            | •                   | Result (Set Achieved) Achieved Not Achieved              |                                         |
| Learner ID<br>985614<br>985610<br>986611                   | Learner name<br>Mont Anna<br>George Ear<br>Louise Ianna            | •                   | Result (Set Achieved) Achieved Not AchievedPlease Select |                                         |

To enter individual grades for each learner, use the dropdown menu provided under 'Grades' or click '(Set Achieved)' from the column header to set all learners as 'Achieved'.

When all grades have been entered for the unit, click 'Add/Amend Basket' to store the grades, ready for submission. When grades have been submitted to the basket, a basket icon 📜 will appear and the number of results will be displayed as a number at the top right hand side of the page.

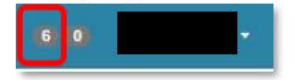

For grades that require a numerical value entered instead of an 'Achieved' option, the number may be entered directly into the Mark column.

| Ascentis                                             | Actions - Resources -                                                | Administration + | 'QuartzWeb - Centre Administrator' at Lune Valley College 🔋 💿 🚽 |
|------------------------------------------------------|----------------------------------------------------------------------|------------------|-----------------------------------------------------------------|
| Direct Entry Re<br>Class [1512239]                   | esults By Unit Sub                                                   | mission          |                                                                 |
| 6797:[C=2,L=One] Environ<br>Please set learner grade | nmental Sustainability L/602/1107<br>is before clicking Add/Amond Ba | skot             |                                                                 |
| Add/Amend Basket                                     |                                                                      |                  | 0 results for this class in this basket                         |
| Learner ID                                           | Learner name                                                         |                  | Result                                                          |
| 867255                                               | Dummy Learner 1                                                      |                  | 95                                                              |
| 867256                                               | Dummy Learner 2                                                      | •                | 88                                                              |
| 867257                                               | Dummy Learner 3                                                      |                  |                                                                 |

Additional units may be selected from the dropdown menu to continue adding grades to the class or select 'Back to Class' to return to the previous page.

Once all grades have been entered as Direct Entry of Results by Unit, navigate to the basket by clicking on the number at the top right hand side of the screen. This will display all results awaiting submission. The dropdown menu will allow for selection by class or the option to submit all results in the basket.

| Asc       | entis         | Actions | <ul> <li>Resources - Administration -</li> </ul> |       | 'Qua       | tzWeb - Centre | Administrator' et Lune | e Valley College | 6.0      |          |
|-----------|---------------|---------|--------------------------------------------------|-------|------------|----------------|------------------------|------------------|----------|----------|
| Direct I  | Entry Bas     | sket    |                                                  |       |            |                |                        |                  |          |          |
| AJ        |               |         |                                                  |       |            |                |                        |                  |          | v Submit |
| .eamer ID | Learner       | Unit ID | Unit                                             | Level | RITS       | National Code  | Class                  | Result           | Op       | tion     |
| 85614     | Anna, Mont    | 10835   | ESOL Skills for Life Speaking and Listening      | E2    | JJ506/1563 |                | [1543241] RO TEST      | Achieved         | 2 Amend  | X Remove |
| 86610     | Ear, George   | 10835   | ESOL Skills for Life Speaking and Listening      | E2    | J/506/1563 |                | [1543241] RO TEST      | Not Achieved     | E Amond  | X Ramov  |
| 86611     | lanna, Louise | 10835   | ESOL Skills for Life Speaking and Listening      | E2    | J/506/1563 |                | [1543241] RO TEST      | Achieved         | E Amend  | X Remove |
| 86612     | Igan, Mitch   | 10835   | ESOL Skills for Life Speaking and Listening      | E2    | J/506/1563 |                | [1543241] RO TEST      | Achieved         | C Amend  | # Remove |
| 86613     | Land, Mary    | 10835   | ESOL Skills for Life Speaking and Listening      | E2    | J/506/1563 |                | [1543241] RO TEST      | Achieved         | 🖾 Amend  | * Remove |
| 86609     | Wear, Della   | 10835   | ESOL Skills for Life Speaking and Listening      | E2    | J/506/1563 |                | [1543241] RO TEST      | Achieved         | EX Amond | M Domon  |

At this point the option of amending learner grades or removing the grades from the basket is made available. To submit the grades to Ascentis, please select 'Submit'.

A confirmation page will appear displaying grade submission information and the option to make amendments if necessary, to continue with grade submission, please select 'Confirm Submission'.

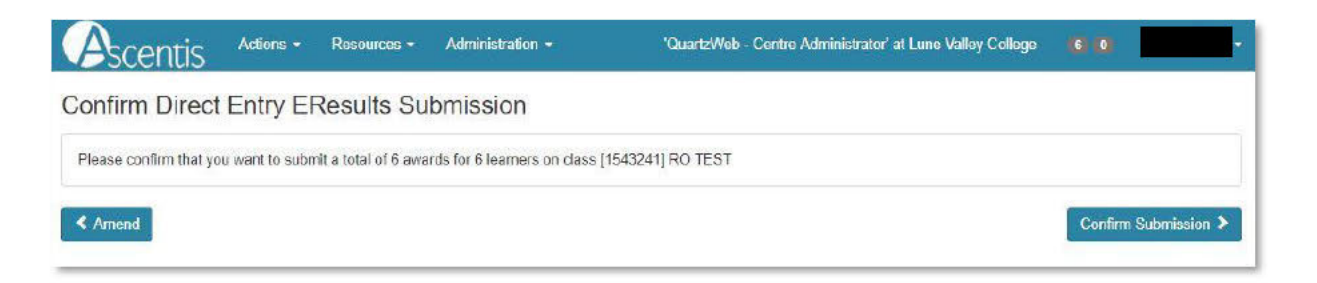

An automatic email will be generated at this stage notifying the EQA that grades have been entered and that grades are awaiting processing.

Results/assessments for all units for a particular learner's registration can be set on from a single page. The page accommodates all types of units (i.e. graded only, marked, grade-from-mark etc.)

#### 4.2 Viewing and printing submitted grades

To view grades that have been submitted for verification, select 'Administration' from the main menu bar.

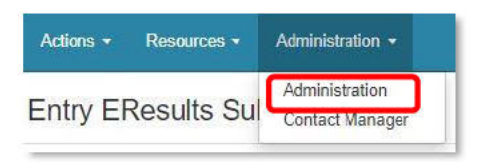

From the Administration page, select 'EResults Status' to view a list of classes that have results attached via the Direct Entry Results function.

| Ascer                       | tis       | Action      | s 🔻 Resi              | ources <del>-</del>   | Administration 👻 | 6          | 6    | QuartzWeb        | - Centre Administrator' at Lu                  | ine Valley Co | lege     | 6 0         | )    |        |
|-----------------------------|-----------|-------------|-----------------------|-----------------------|------------------|------------|------|------------------|------------------------------------------------|---------------|----------|-------------|------|--------|
| dministra                   | ation     |             |                       |                       |                  |            |      |                  |                                                |               |          |             |      |        |
| D Learner F                 | Registra  | ations St   | atus                  |                       |                  |            |      |                  |                                                |               |          |             |      |        |
| B EAssess                   | ment S    | tatus       |                       |                       |                  |            |      |                  |                                                |               |          |             |      |        |
| EResults                    | Status    | כ           |                       |                       |                  |            |      |                  |                                                |               |          |             |      |        |
| Status                      | Ref<br>ID | Class<br>ID | Provider<br>Reference | Class<br>Description  | Class<br>n Start | Class End  | Regs | Being<br>Awarded | Programme/Provider<br>Course                   | Submission    | Verified | Tot<br>Days | Days | Option |
| Awaiting QA                 |           | 1538248     | с<br>1                | Test                  | 05/10/2018       | 28/10/2018 | 7    | 7                | Certificate in ESOL Skills for<br>Life         | 07/11/2018    |          | 141         |      | Nou    |
| vernication                 |           | 10 mm       |                       |                       |                  |            |      |                  |                                                |               |          |             |      | - VICW |
| Awaiting QA<br>verification |           | 1541640     |                       | Test Class<br>Webinar | for 27/11/2018   |            | 7    | 1                | Ascentis Level 1 Certificate in<br>Progression | 07/12/2018    |          | 111         |      | © View |

Selecting the 'View' button will provide a detailed list of results for learners within the selected class.

| View ERe   | culto for Oloco Tool [15000 |                         |                              |       |            |               |          |
|------------|-----------------------------|-------------------------|------------------------------|-------|------------|---------------|----------|
|            | suits for class rest [15362 | 48]                     |                              |       |            |               |          |
| Learner ID | Learner                     | Unit ID                 | Unit                         | Level | RITS       | National Code | Result   |
| 952536     | McLeamert, Dummie           | 10843                   | ESOL Skills for Life Writing | E2    | R/506/1629 |               | Achieved |
| 952537     | McLearner2. Dummie          | 10643                   | ESOL Skills for Life Writing | E2    | R/506/1629 |               | Achieved |
| 952538     | McLearner3, Dummie          | 10040                   | CON NOT AN UNIVERSITY        | E2    | R/506/1629 |               | Achieved |
| 952539     | McLearner4, Dummie          | Back                    | Alt+Left Arrow               | E2    | R/506/1629 |               | Achieved |
| 952540     | McLearner5, Dummie          | Forward                 | Alt+Right Arrow              | E2    | R/506/1629 |               | Achieved |
| 962541     | McLearner6, Dumme           | Reload                  | Ctrl+R                       | E2    | R/506/1629 |               | Achieved |
| 952542     | McLeamer7. Dummie           | Save as                 | Ctrl+S                       | E2    | R/506/1629 |               | Achieved |
|            |                             | Print_                  | Ctrl+P                       |       |            |               |          |
|            |                             | Cast<br>Translate to    | English                      |       |            |               |          |
|            |                             | View page si<br>Inspect | ource Ctrl+U<br>Ctrl+Shift+I |       |            |               |          |

To print the results information, right click within the report and select print, your local printer settings will appear automatically.

# **5 ROCC- CHECK**

Wherever a registration is in the context of a specific qualification, QuartzWeb users will be able to run the full ROCC checking function to confirm that a combination of awarded units and registered units will be sufficient for a leaner/candidate to achieve that qualification.

| Scer                  | ntis             | Action:                        | s 🕶                | Reso    | urces 👻        | Administration +                                                                                                |                | 'QuartzW       | eb - Centre | Administrator' at Lune Valley College                                                                                                    |            |
|-----------------------|------------------|--------------------------------|--------------------|---------|----------------|----------------------------------------------------------------------------------------------------|----------------|----------------|-------------|----------------------------------------------------------------------------------------------------|------------|
| earner Regis          | tratio           | ns 👻 Un                        | it Regi            | stratio | ns • Re        | sults • Class D                                                                                                 | ocumentation   |                |             |                                                                                                    |            |
| lass [15              | 107              | 702]                           |                    |         |                |                                                                                                    |                |                |             |                                                                                                    |            |
| Provider              |                  | [                              | 1236] L            | .une V  | alley College  |                                                                                                    |                |                |             |                                                                                                    |            |
| Programme/F<br>Course | Provid           | der [                          | 1187] A            | ward i  | in Healthy Li  | ving                                                                                                    |                |                |             |                                                                                                    |            |
| Qualification         |                  | C                              | 2316] A            | Ascent  | is Level 2 Av  | vard in Healthy Living                                                                                          | 1              |                |             |                                                                                                    |            |
| Provider Refe         | erenc            | e                              |                    |         |                |                                                                                                    | (F             | urchase Orde   | r No        |                                                                                                    |            |
| Class Start           |                  | c                              | 3/05/2             | 017     |                |                                                                                                    | c              | lass End       |             |                                                                                                    |            |
| Site                  |                  | E                              | Beach (            | Campu   | IS             |                                                                                                    |                |                |             |                                                                                                    |            |
| Number of Le          | arne             | rs 6                           | 3                  |         |                |                                                                                                    |                |                |             |                                                                                                    |            |
|                       |                  |                                |                    |         |                |                                                                                                    | M              | Ainimum Age    |             | 14                                                                                                    |            |
| Tutor                 |                  |                                |                    |         |                |                                                                                                    | c              | Quality Person | nel         | None                                                                                                    |            |
| lick on the si        | uman             | ne to review                   | the lea            | mer's   | history for yo | our currently selected                                                                                          | l organisation |                |             |                                                                                                    |            |
| Actions               | All              | Learner ID                     | ULN                | Title   | Forename       | Sumame                                                                                                    | Date of Birth  | Status         | Metrics     | Registered On                                                                                                    | Registered |
| Actions +             |                  | 862733                         |                    | -       | Waylon         | Smithers (more)                                                                                                 | 10/10/1910     | Not Specified  | Metrics     | an Ascentis Level 2 Award in Healthy Living                                                                                                    | 03/05/2017 |
| D Upload              | i phot           | o (or eviden                   | ce)                |         | Martin         | Prince (more)                                                                                                   | 10/10/1910     | Not Specified  | Metrics     | a Ascentis Level 2 Award in Healthy Living                                                                                                    | 03/05/2017 |
| Enter r               | er uni<br>esults | ts against th<br>s/claims/asse | is learn<br>essmer | nts     | Moe            | Syzslak (more)                                                                                                  | 10/10/1910     | Not Specified  | Metrics     | Ascentis Level 2 Award in Healthy Living                                                                                                    | 03/05/2017 |
| Withdr                | aw               | torod qualifi                  | ation              | _       | Miljhouse      | Van Houten (more)                                                                                               | 10/10/1910     | Not Specified  | Metrics     | Ascentis Level 2 Award in Healthy Living                                                                                                    | 03/05/2017 |
| 1= Check              | legis            | lerea qualific                 | Jauron             | Ļ       | Bart           | Simpson (more)                                                                                                  | 10/10/1910     | Not Specified  | Metrics     | an Ascentis Level 2 Award in Healthy Living                                                                                                    | 03/05/2017 |
| Actions +             | 0                | 862738                         |                    | -       | Ned            | Flanders (more)                                                                                                 | 10/10/1910     |                | Metrics     | Ascentis Level 2 Award in Heatthy Living                                                                                                    | 03/05/2017 |
|                       |                  | -                              | -                  | -       | 1              | the second second second second second second second second second second second second second second second se |                |                |             | 5 05 THE REPORT OFFICER AND A DESCRIPTION OF A DESCRIPTION OF A DESCRIPTIO |            |

The check is always against both achieved and registered units. 'Registered' units means any units explicitly registered against the relevant learner or units registered against the class/batch/cohort.

| D Devenue     | me D   | un administra     | -        |              |                                                         |                                      |                                     |                     |                   | 10                            |               |
|---------------|--------|-------------------|----------|--------------|---------------------------------------------------------|--------------------------------------|-------------------------------------|---------------------|-------------------|-------------------------------|---------------|
| g - rogram    | 100    |                   |          | 1 1          | avlon Smither                                           | rs                                   |                                     |                     |                   |                               |               |
| earner R      | egisti | ations            |          | A            | scentis Level                                           | 2 Award i                            | n Healthy                           | Living              |                   |                               |               |
| lick on the s | นเกลต  | e to review the t | 631      | t (group     | ) Quartz Entry Level / O<br>) Quartz Entry Level / O    | ptional Units: O<br>ptional Units: O | K<br>K                              |                     |                   |                               |               |
| Actions       | AR     | Learner ID UL     | -        | THE LOCALD   | avera ting term. on                                     |                                      |                                     |                     |                   |                               | Registered.   |
| Activity +    |        | 962733            |          | NOTE         |                                                         |                                      |                                     |                     |                   | Anard of Heatby Living        | 63/95/2017    |
| Autons -      | 100    | 082734            |          | These        | are results from a check<br>is all the units they are a | of the rules-of-c                    | ombination asso<br>and ph. and that | iming the ca        | ndidate<br>me no  | Award in Healthy Living       | 02/05/2017    |
| Autoro -      | 10     | 862/35            |          | current      | y achieved units cease                                  | to be applicable                     |                                     | and a second second |                   | Anusod in Healthy Loving      | 83/05/2917    |
| Actions +     | 10     | 862736            |          |              |                                                         |                                      |                                     |                     |                   | Among in Healthy Living       | 03/05/2017    |
| Actions +     |        | 862/37            | ľ        |              |                                                         |                                      |                                     |                     | Cancel            | 2 Award in Healthy Living     | 03/05/2017    |
| Athens +      | U.     | #62738            |          | Net          | Fielders (more., 1                                      | drenorior.                           |                                     | Metrica:            | un Ascente La     | vel 2 Award in Healthy Living | 83/05/2617    |
| Actorio +     | 8      | 642739            | 1        | Barrey       | Gunde (nore)                                            | 10/10/1910                           | Not Specified                       | O Metrica           | MIL ASCERTILLE    | vel 2 Award in Healthy Living | 03/05/2017    |
| Actions -     | 10     | 3627.60           |          | Ema          | Krabaposi anore. 1                                      | 10/10/1910                           | Not Specified                       | () Matrice          | win Ascerts La    | vel 2 Award in Healtry Living | 03/05/2017    |
| ) Class ()    | nit Re | gistrations       |          |              |                                                         |                                      |                                     |                     |                   |                               |               |
| Inter Sing    | le Le  | arner Regist      | ration   |              |                                                         |                                      |                                     |                     |                   |                               |               |
|               |        |                   |          |              |                                                         |                                      |                                     |                     |                   |                               |               |
| you want to   | Yeget  | er me very same   | elearne  | as you hav   | e just registered, pleas                                | se clice on the l                    | Previous Regis                      | tration bull        | on;               |                               |               |
| not, and yo   | w KROW | your learner's a  | Quartz 4 | D, or your L | cal ID or their UUN, th                                 | en complete in                       | at Neks and cito                    | Fill by Ide         | ntitier If your i | ermers details are already i  | known, they w |
| e disolared   | and y  | ou will only need | to com   | piete neios  | which are specific to th                                | is registration (                    | e g employmen                       | (Autor)             |                   |                               |               |

The operation will only be available when either:

- 1. The registration has a specific qualification against it
- 2. The class/batch/cohort has a specific qualification against it

The ROCC-Check option appears (when available) on the 'Actions' menu, which is present against each learner registration.

#### 6.1 Accessing E-Certificates

Once your results have been submitted to Ascentis, verified and processed, the option to generate E-Certificates will be available for use.

To access the E-Certificates feature on QuartzWeb, navigate to the class screen by selecting 'Actions' and 'Your Classes' from the main menu bar. The 'eCertificates' option will be available below the class details section.

| earner Registrations -            | Unit R     | egistrati | ons 🖌 🕞       | tesults + CI      | lass Documentat   | ion        |          |               |            |
|-----------------------------------|------------|-----------|---------------|-------------------|-------------------|------------|----------|---------------|------------|
| lass [1558777                     | 1          | 373       |               |                   |                   |            |          |               |            |
| Provider                          | [123       | 6] Lune i | Valley Colle  | je                |                   |            |          |               |            |
| Programme/Provider<br>Course      | [135       | 422] Foo  | od Safety     |                   |                   |            |          |               |            |
| Qualification                     | [127       | 250] Asc  | centis Level  | 2 Award in Food   | Safety in Cateri  | ng         |          |               |            |
| Provider Reference                |            |           |               |                   |                   | Purchase   | Order No |               |            |
| Class Start                       | 20/1       | 2/2019    |               |                   |                   | Class End  |          | 31/01/2020    |            |
| Site                              | Bay        | lew Ca    | mpus (Beaci   | n Campus)         |                   |            |          |               |            |
| Number of Learners                | 6          |           |               |                   |                   |            |          |               |            |
|                                   |            |           |               |                   |                   | Minimum    | Age      | 14            |            |
| Tutor                             | Tear       | n, Regis  | trations      |                   |                   | Quality Pe | rsonnel  | None          |            |
| <ul> <li>Programme Run</li> </ul> | Administra | tion Ev   | rents         |                   |                   |            |          |               |            |
| Enter Single Lea                  | mer Regi   | stratio   | n             |                   |                   |            |          |               |            |
| Learner Registrati                | ons        |           |               |                   |                   |            |          |               |            |
|                                   |            |           |               |                   |                   |            |          |               |            |
| Click on the sumame to            | review the | learner's | s history for | your currently se | elected organisat | tion       |          |               |            |
|                                   |            |           |               |                   |                   | 1230000    |          |               |            |
| Actions All Lea                   | mer ID UL  | N Title   | Forename      | Surname           | Date of Birth     | Status     | Metrics  | Registered Un | Registered |

#### 6.2 Generating E-Certificates for learners

Before the E-Certification process can take place, Learners must be selected by ticking individual learners within the class or by clicking 'All' in the learner table header.

| Program                 | nme F  | R <mark>un A</mark> dmin              | istratio | on Ev            | ents                                |                                              |                   |                |         |               |                       |
|-------------------------|--------|---------------------------------------|----------|------------------|-------------------------------------|----------------------------------------------|-------------------|----------------|---------|---------------|-----------------------|
| Enter Si                | ngle L | earner F                              | egist    | ration           | ı                                   |                                              |                   |                |         |               |                       |
|                         | legist | rations                               |          |                  |                                     |                                              |                   |                |         |               |                       |
| Learner F               | 4      |                                       |          |                  |                                     |                                              |                   |                |         |               |                       |
| Learner H               | suman  | ne to review                          | the lea  | amer's           | history for y                       | rour currently se                            | lected organisal  | lion           |         |               |                       |
| Learner H               | suman  | ne to review<br>Learner ID            | the lea  | arner's<br>Title | history for y                       | our currently se                             | elected organisal | lion<br>Status | Metrics | Registered On | Registered            |
| Click on the<br>Actions | suman  | ne to review<br>Learner ID<br>1083696 | the lea  | arner's<br>Title | history for y<br>Forename<br>One of | rour currently se<br>Surname<br>five (more,) | Date of Birth     | lion<br>Status | Metrics | Registered On | Registered 20/12/2019 |

#### 6.2 Producing the E-Certificates

Once the learners have been selected, click the 'eCertificates' button to show the encryption pane and enter a password to be used for the file.

Please note: any password may be used for the encryption, this will be used to access the file once downloaded.

| To download eCertificates, first lick the r | elevant learners: enter a password, and click 'Download'. A 'zio' file will be created containinn all the certificates vou've requeste | 1 |
|---------------------------------------------|----------------------------------------------------------------------------------------------------|---|
| (encrypted with the password you've ch      | osen). NB: Your browser will prompt you to save the file.                                                                              |   |
| Encryption password:                        | Get Certificates                                                                                                    |   |

Once the password has been entered, click 'Get Certificates' this will download a file containing the certificates in PDF format.

The PDF certificates will have a QR code embedded in the bottom right hand corner of the document, this can be scanned on most mobile phones to authenticate the certificate.

#### 7 CONTACT MANAGER

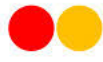

#### 7.1 Introduction to Contact Manager

The Contact Manager provides Super Users with the capability to manage, view and modify internal users, roles and sites at the centre.

This option is available to all Super Users, by selecting 'Contact Manager' from the Administration Menu in QuartzWeb. Alternatively, click the 'Contact Manager' button on the homepage.

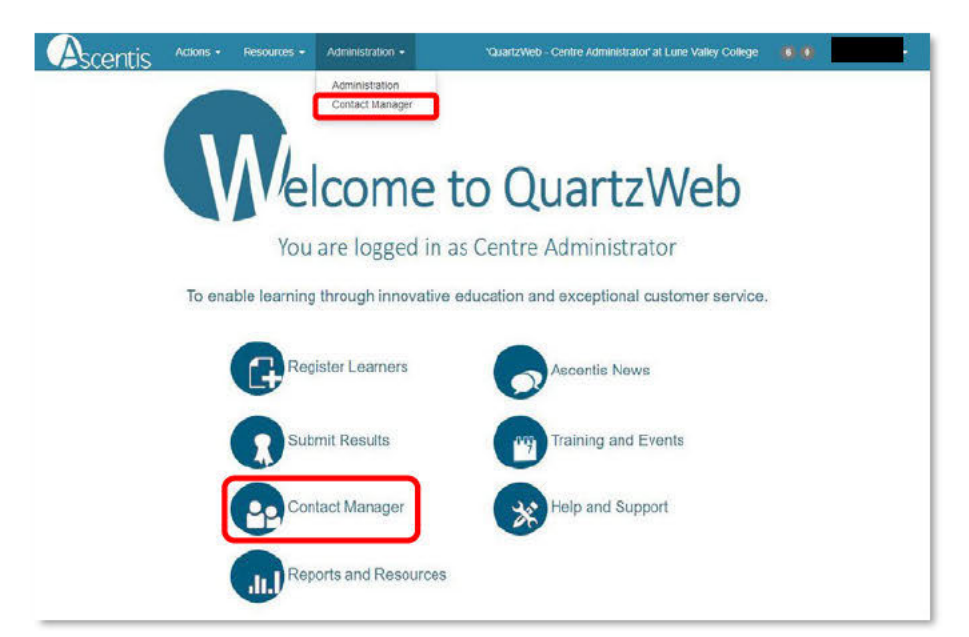

The Contact Manager screen is set out as an alphabetical list of current users within the centre, each local user is displayed with their email, telephone, site and role.

Only 'valid' contacts are displayed, if a contact has been ended, then a valid to date will appear in the right hand column for a period of 24 hours before being removed from the list, this allows the opportunity to renew the contact in the case of incorrect data entry.

Where a contacts role gives access to QuartzWeb a 'Globe' icon will be displayed against the role. ( ()

Displayed against each contact is an 'Actions' menu: this provides access to options to close the contact (and re-open if used in error), modify the contact and add another role to the contact

## 7.2 Add a New Contact

To add a new contact to QuartzWeb, select '+Add New Contact' at the top of the list and complete the contacts details.

| FSC                                                                           | entis                                                                                            | Actions *                                                                                                    | Resources -                                                                                                    | • Administration • '0                                                                                                    | QuartzWeb - Centre Administ                                                                    | rator' at Lune Valley                                                                               | y College                                         | 6 0            |                            |
|-------------------------------------------------------------------------------|--------------------------------------------------------------------------------------------------|----------------------------------------------------------------------------------------------------|----------------------------------------------------------------------------------------------------|----------------------------------------------------------------------------------------------------|------------------------------------------------------------------------------------------------|----------------------------------------------------------------------------------------------------|---------------------------------------------------|----------------|----------------------------|
| Contac                                                                        | t Mana                                                                                           | ager                                                                                                    |                                                                                                    |                                                                                                    |                                                                                                |                                                                                                    |                                                   |                |                            |
| DPR                                                                           |                                                                                                  |                                                                                                    |                                                                                                    |                                                                                                    |                                                                                                |                                                                                                    |                                                   |                |                            |
| he centre Su<br>courate as po                                                 | iper User Is<br>ossible.                                                                         | responsible for m                                                                                                    | naintaining up to d                                                                                                    | ate contact information for their centre. Ple                                                                                                    | ase regularly review and update                                                                | e any contact informa                                                                               | ation in order                                    | to ensure yo   | ur data is kept as         |
| Click '+Add N                                                                 | lew Contact                                                                                      | to add a new cont                                                                                                    | tact.                                                                                                    |                                                                                                    |                                                                                                |                                                                                                    |                                                   |                |                            |
| modify an e                                                                   | existing conta                                                                                   | act, use an option f                                                                                                    | rom the contact's o                                                                                                    | prresponding 'Actions' menu.                                                                                                    | ger baldt the zole                                                                             |                                                                                                    |                                                   |                |                            |
| he row will go                                                                | o grey indica                                                                                    | ating that the rdle v                                                                                                    | vill no longer be vai                                                                                                  | id after today)                                                                                                    | ger monta circifore.                                                                           |                                                                                                    |                                                   |                |                            |
| ka 'Re One                                                                    |                                                                                                  |                                                                                                    |                                                                                                    |                                                                                                    |                                                                                                |                                                                                                    |                                                   |                |                            |
| use ne-oper                                                                   | n this contac                                                                                    | ct' to reverse the 'C                                                                                                    | Close' option in the                                                                                                   | case that the option was used in error.                                                                                                    |                                                                                                |                                                                                                    |                                                   |                |                            |
| Use 'Modify<br>langed to an                                                   | n this contact<br>this Contact<br>email addre                                                    | ct' to reverse the 'C<br>t' to change details<br>iss that is alreacy in                                                                  | Dose' option in the<br>of a contact role. Pl<br>tuse by a different i                                                  | case that the option was used in error.<br>lease note: that changes to a Forename or Surn<br>user                                                                                | ame must be limited (unless the o                                                              | ption to force a signific                                                                           | ant change is t                                   | icked) and the | e email cannot be          |
| Use 'Modify<br>langed to an<br>Use 'Add a n                                   | n this contac<br>this Contact<br>email addre<br>iew role to th                                   | ct" to reverse the "C<br>t" to change details<br>ass that is alreacy in<br>his contact" to add                                           | Close' option in the<br>of a contact role. Pl<br>use by a different<br>a new role (and site                            | case that the option was used in error.<br>lease note: that changes to a Forename or Surn<br>user.<br>e) to an existing contact.                                                 | ame must be limited (unless the o                                                              | ption to force a signific                                                                           | ant change is t                                   | icked) and the | e email cannot be          |
| Use 'Modify<br>langed to an<br>Use 'Add a n<br>lease note:                    | n this contact<br>this Contact<br>email addre<br>iew role to th<br>; Minor ad                    | ct' to reverse the 'C<br>t' to change details<br>to that is alreacy in<br>his contact' to add<br>(justments can )                        | Close' option in the<br>of a contact role. Pl<br>nuse by a different<br>a new role (and site<br>be made to staf        | case that the option was used in error.<br>lease note: that changes to a Forename or Surn<br>user.<br>e) to an existing contact<br>f names but if a staff member leaves i        | ame must be limited (unless the op<br>they will need to be deleted                             | ption to force a signific<br>and new a staff p                                                      | ant change is t<br>profile added                  | icked) and the | e email cannot be          |
| Use 'Modify<br>larged to an<br>Use 'Add a n<br>lease note:                    | n this contact<br>this Contact<br>email addre<br>ew role to th<br>: Minor ad                     | ct' to reverse the 'C<br>t' to change details<br>ass that is alreacy in<br>his contact' to add<br>justments can l                        | Close' option in the o<br>of a contact role. Pi<br>1 use by a different t<br>a new role (and site<br>be made to staf   | case that the option was used in error.<br>lease note: that changes to a Forename or Surn<br>user.<br>e) to an existing contact<br>f names but if a staff member leaves i        | ame must be limited (unless the op<br>hey will need to be deleted                              | ption to force a signific<br>and new a staff p                                                      | ant change is t<br>profile added                  | icked) and the | e email cannot be          |
| Use 'Modify<br>larged to an<br>Use 'Add a n<br>lease note                     | n this contact<br>this Contact<br>email addre<br>iew role to th<br>: Minor ad<br>w Contact       | ct to reverse the 'C<br>t' to change details<br>sas that is alreacy in<br>his contact' to add<br>justments can in<br>the contact' to add | Jose' option in the<br>of a contact role. P<br>1 use by a different i<br>a new role (and site<br>be made to staf       | case that the option was used in error.<br>lease note: that changes to a Forename or Surn<br>user.<br>e) to an existing contact<br>f names but if a staff member leaves i        | ame must be limited (unless the op<br>they will need to be deleted                             | ption to force a signific<br>and new a staff p                                                      | ant change is t                                   | icked) and the | e email cannot be          |
| Use "Modify<br>langed to an<br>Use 'Add a n<br>ease note:                     | n this contact<br>this Contact<br>email addre<br>ew role to th<br>: Minor ad<br>w Contact        | ct to reverse the 'C<br>t' to change details<br>so that is directly in<br>his contact' to add<br>(justments can l                        | José option in the<br>of a contact role. Pi<br>use by a different<br>a new role (and site<br>be made to staf<br>Sumame | case that the option was used in error.<br>lease note: that changes to a Forename or Sum<br>user.<br>•) to an existing contact<br>f names but if a staff member leaves i<br>Role | ame must be limited (unless the op<br>they will need to be deleted<br>Job Title                | otion to force a signific<br>and new a staff p<br>Site                                              | ant change is t<br>rofile added<br>DDI<br>Number  | icked) and the | e email cannot be<br>Until |
| Actions •                                                                     | n this contact<br>email addre<br>iew role to ti<br>: Minor ad<br>w Contact                       | (1' to reverse the 'C<br>t' to change details<br>so that is alreavy in<br>his contact' to add<br>justments can b                         | José odton in the<br>of a contact role. Pi<br>use by a different<br>a new role (and sita<br>be made to staf<br>Surname | Access to HE Exams Officer @                                                                                                    | ame must be limited (unless the op<br>they will need to be deleted<br>Job Title<br>MIS Manager | and new a staff p<br>Sita<br>Lune Campus                                                            | ant change is t<br>rofile added<br>DDI<br>Number  | icked) and the | e email cannot be<br>Until |
| Jse Modity<br>orged to an<br>Jse Add a n<br>ease note<br>Add New<br>Actions + | n this contact<br>this contact<br>emsil addre<br>ewrole to th<br>: Minor ad<br>w Contact<br>ID   | (1' to reverse the 'C<br>t' to change details<br>so that is alreavy in<br>his contact' to add<br>justments can i<br>Foreame              | José outon in the<br>of a contact role. Pi<br>use by a different<br>a new role (and sita<br>be made to staf<br>Surname | Access to HE Tutor Q                                                                                                    | ame must be limited (unless the op<br>hey will need to be deleted<br>Job Title<br>MIS Manager  | etion to force a signific<br>and new a staff p<br>Site<br>Lune Campus<br>Lune Campus                | ant change is t<br>profile added<br>DDI<br>Number | icked) and the | e email cannot be<br>Until |
| Actions +<br>Actions +<br>Actions +                                           | n this contact<br>this Contact<br>email addre<br>ew role to th<br>: Minor ad,<br>w Contact<br>ID | (1) to reverse the "C<br>1) to change details<br>so that is alreavy in<br>his contact" to add<br>justments can l<br>Foreame              | José odton in the:<br>of a contact role. Pi<br>use by a different<br>a new role (and site<br>be made to staf           | Access to HE Exams Officer<br>Access to HE Tutor<br>Access to HE Tutor<br>Centre Administrator (Exams)                                                                           | eme must be limited (unless the op<br>hey will need to be deleted<br>Job Title<br>MIS Manager  | etion to force a signific<br>and new a staff p<br>Site<br>Lune Campus<br>Lune Campus<br>Lune Campus | ant change is t<br>rofile added<br>DDI<br>Number  | icked) and thi | e email cannot be<br>Until |

Tip: If a new user will require access to QuartzWeb, please ensure the users email is entered and correct as this will be used to receive login credentials.

|                           | Modify a Contact                                                                                                    |                                                                  | .8                                                |  |  |  |
|---------------------------|----------------------------------------------------------------------------------------------------|------------------------------------------------------------------|---------------------------------------------------|--|--|--|
| Add a New Contact screen: | Forename                                                                                                    | Surname                                                          | Telephone                                         |  |  |  |
|                           | Martin Jones DDI telephone number                                                                                                    |                                                                  |                                                   |  |  |  |
|                           | <ul> <li>Significant change of name<br/>Tick to allow a significant change to<br/>For new contacts (i.e. new people<br/>Job title</li> <li>Job title</li> <li>Email</li> </ul> | an exiešing contacte name (e.g.<br>) picese use the 'Add New Cor | because of marriage or doed-poll.<br>tact option. |  |  |  |
|                           | jonesm@lunevalley.ac.uk                                                                                                    |                                                                  |                                                   |  |  |  |
|                           | Role                                                                                                    | Sito                                                             |                                                   |  |  |  |
|                           | QuartzWeb - Centre Administra                                                                                                    | Lune C                                                           | ampus 🔹                                           |  |  |  |
|                           |                                                                                                    |                                                                  | Modify Cancel                                     |  |  |  |

When the new contact has successfully added a new record, confirmation will appear after 5 seconds in the form of a green banner.

| Martin Jones (email of jonesm@lunevaley.ac.uk) in a role of QuartzWeb - Centre Administrator | × |
|----------------------------------------------------------------------------------------------|---|
| Role/contact successfully recorded                                                           |   |

#### 7.3 Modify a Contact

The modify contact screen (available through the 'Actions' button) allows the Super User to make minor changes to the contacts name, email and site.

If significant name changes are required (e.g. due to marriage or deed-poll) the Super User must tick the 'Significant change of Name' box.

| Forename                                                      | Surname                          | Telephone            |
|---------------------------------------------------------------|----------------------------------|----------------------|
| Martin                                                        | Jones                            | DDI telephone number |
| Significant change                                            | of name                          |                      |
| For new contacts (i.e. net                                    | w people) please use the 'Add Ne | w Contact' option.   |
| Job title                                                     |                                  |                      |
| Job title                                                     |                                  |                      |
|                                                               |                                  |                      |
| Email                                                         |                                  |                      |
| Email                                                         | acuk                             |                      |
| Email<br>jonesm@lunevalley.a                                  | ac.uk                            |                      |
| Email<br>jonesm@lunevalley.a<br>Role                          | ac.uk<br>Site                    |                      |
| Email<br>jonesm@lunevalley.(<br>Role<br>QuartzWeb - Centre A  | ac.uk<br>Site<br>dministrator    | une Campus. ▼        |
| Email<br>jonesm@lunevalley.4<br>Role<br>QuartzWeb - Centre Ar | ac.uk<br>Site<br>dministrator    | une Campus 🔹         |
| Email<br>jonesm@lunevalley.4<br>Role<br>QuartzWeb - Centre A  | ac.uk<br>Site<br>dministrator    | une Campus 🔻         |

When the contact has successfully modified, confirmation will appear after 5 seconds in the form of a green banner.

| Contact Modification                       | * |
|--------------------------------------------|---|
| The changes have been successfully applied |   |

#### 7.4 Remove a contact

To remove a contact through Contact Manager, click the 'Actions' button next to the contact and select either 'Close this role for this contact' or 'Close ALL ROLES for this contact' in the event of multiple roles being present for a contact.

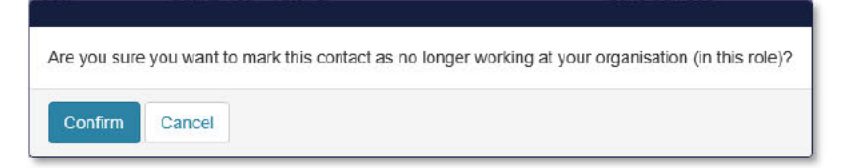

Select 'Confirm' to close the contact. The row will display in grey for a period of 12 hours, after which the contact will be removed from the Contact Manager screen.

If a contact has been accidently removed, then select 'Re-open this role for this contact' from the 'Actions' button.

#### 7.5 New User QuartzWeb Login

Once a contact has been registered in Contact Manager, they will be required to select 'Forgotten your password' on the QuartzWeb login screen.

The 'Request Password Reset' screen will appear and request the users email address, a temporary password will be sent to the email address supplied.

| Ascentis                                                                                                    |
|----------------------------------------------------------------------------------------------------|
| Please enter your e-mail address or user-name for QuartzWeb and click Continue. You will receive an e-mail with a password reset link which will enable you to change your password, and log into QuartzWeb. |
| Registered e-mail address or username:                                                                                                    |
| Continue                                                                                                    |
|                                                                                                    |

# 8 MANAGE ACCOUNT AND CENTRE DETAILS

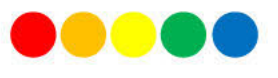

#### 8.1 Account administration

Clicking the dropdown menu next to your name at the right hand side of the screen will provide a breakdown of user information and provide the option to change your password.

- My Roles will provide a list of roles that the user has for a centre or number of centres
- My Non Organisational Addresses will list any additional contact information supplied to Ascentis
- Sites will provide a list of sites that are available at the selected centre
- The opportunity to create a default role

| Actions * Resources * Administration *                                           | 'Access to HE Exams Officer' at Lune Valley College | 0.6                  |
|----------------------------------------------------------------------------------|-----------------------------------------------------|----------------------|
| Mi: Dataila                                                                      |                                                     | My Details           |
| viy Details                                                                      |                                                     | My Calendar          |
| Default Role                                                                     |                                                     | Change Password      |
|                                                                                  |                                                     | Logout               |
| Click Here to make your current role 'Access to HE Exams Officar' at Lune Valley | College your default rols                           | Terms and Conditions |
|                                                                                  |                                                     | About                |
| My Roles                                                                         |                                                     | Powered by QuartzWeb |
|                                                                                  |                                                     | Version:             |
| My Non Organisational Addresses                                                  |                                                     |                      |
| Sites for Lune Valley College                                                    |                                                     |                      |

#### 8.2 Documents and Exam Papers

QuartzWeb provides the ability to both upload and download documentation relevent to individual users or centres.

| - Scenus                                                                                                    |                       |                                        |                                                                       | 100 M                          |
|----------------------------------------------------------------------------------------------------|-----------------------|----------------------------------------|-----------------------------------------------------------------------|--------------------------------|
| Documentation                                                                                                    | Reports               | -                                      |                                                                       |                                |
|                                                                                                    | Documents             |                                        |                                                                       |                                |
| eclaration- Safe Storage and Cr<br>All live assessment popers are available                                                                                                    | Contact Us            | Assessment Mat<br>Nors at your centre) | terials:                                                              |                                |
| y downloading any live assessment mate                                                                                                    | erials. (papers, mar  | k schemes or Assessor Guid             | des) the centre agrees:                                               |                                |
| 1. To follow the procedures describe                                                                                                    | ed in the appropria   | te 'Guidance for Conducting            | g Controlled Assessments', this document is available to download fr  | om QuartzWeb.                  |
| <ul> <li>the correct number of assessme</li> </ul>                                                                                                    | nt papers will be p   | rinted from QuartzWeb                  |                                                                       |                                |
| • the materials will then be stored                                                                                                    | d securely            |                                        |                                                                       |                                |
| <ol> <li>That candidates who do not pass</li> </ol>                                                                                                    | the assessment th     | e first time and wish to sit it        | t again, must re-sit using a different set.                           |                                |
| <ol> <li>To keep records to ensure traceal</li> <li>To weep records to ensure traceal</li> </ol>                                                                                  | bility of which set a | vas used by each specific ca           | and date                                                              |                                |
| 2. Proposition and measured evaluation                                                                                                    | non-secondy to the    | strand againence reput ac              | ADVE NUX                                                              |                                |
|                                                                                                    |                       |                                        |                                                                       |                                |
| understand that if my centre does not fo                                                                                                    | flow the Ascentis a   | essessment process then ou             | ir approval status will be put at risk.                               |                                |
| understand that if my centre does not fo<br>>                                                                                                    | flow the Ascentis a   | esessment process then ou              | ir approval status will be put at risk.                               |                                |
| understand that if my centre does not fo                                                                                                    | flow the Ascentis a   | issessment process then ou             | r approval status will be put at risk.                                |                                |
| anderstand that if my centre does not fo                                                                                                    | flow the Ascentis a   | issessment process then ou             | r approval status will be put at risk.                                |                                |
| understand that if my centre does not fo<br>> ③ SubmitLipload Document<br>Documents                                                                                               | flow the Ascentis a   | issessment process then ou             | r approval status will be put at risk.                                |                                |
| anderstand that if my centre does not fo<br>>                                                                                                    | flow the Ascentis a   | essessmeet process then ou             | r approval status will be put at risk.                                |                                |
| anderstand that if my centre does not fo<br>> ③ SubmitUpload Document<br>Documents<br>Q Search within the                                                                         | flow the Ascentis a   | essessment process then ou             | r approval status will be put at nik.                                 | _ Modified                     |
| Indextand that if my centre does not for<br>Submit Upload Document<br>Documents<br>Q Search witten title .<br>Team and the honor                                                  | flow the Ascentis a   | ssessment process then ou              | r approval status will be pot at nik.                                 | × Modified<br>Date             |
| A search within the .                                                                                                    | flow the Ascentis a   | ssesmeet process then ou               | r approval status will be pot at risk.                                | Modified<br>Date<br>18/09/2018 |
| Animistrand that if my centre does not fo  G Submit Upload Document  Documents  Q Search within the  Types and sub-types:  Administration Documents                               | flow the Ascentis a   | Title<br>ZIP - Entry 1 - Engle         | r approval status will be put at risk.<br>bh - Set 2 - PRACTICE pip   | Modified<br>Date<br>18/05/2018 |
| Administrated that if my centre does not for Subenitupload Document  Occuments  Quescint within the  Types and sub-types:  Administration Documents  AHED Administration Document | Now the Ascentis a    | Title<br>ZIP - Entry 1 - Englis        | r approval status will be put at risk.<br>oh - Set 2 - PRACTICE.zip . | Modified<br>Date<br>18/09/2018 |
| A Artico Assignment Brefs                                                                                                    | allow the Ascentis a  | Title<br>ZIP - Entry 1 - Englis        | r approval status will be pot at risk.                                | Modified<br>Date<br>18/05/2018 |
| A AFED Assignment Brefs A HED Assignment Brefs ATED Assignment Brefs ATED Assignment Brefs                                                                                        | flow the Ascentis a   | Title<br>ZIP - Entry 1 - Englis        | r approval status will be pot at risk.                                | Modified<br>Date<br>18/06/2018 |

The documentation screen can be found under the Resources tab, Resources > Documents on the main menu.

To upload a document (usually Moderation or EV reports) select the correct type and sub type from the dropdown menus and select 'Choose file' to locate the file on your local network or drag and drop your file directly into the box. Once the file has been located and selected, click submit.

The document download section of QuartzWeb is situated towards the bottom of the page. When a search is performed the results will automatically update to display all relevant documents. Documents can also be viewed by type and sub-type by selecting the relevant option to the left of the document list.

Exams papers (if available to your role) are held securely within the Documents Download area of QuartzWeb and are accessible by selecting the relevant document type, these are set out as e.g. English Live Papers or Mathematics Live Papers.

Tip: Live papers are available to download as full set .Zip files .

Please note: Only users with an Examinations enabled role will be granted access to the Live papers, to request access please contact your centre Superuser.

#### 8.3 Filtering document lists in QuartzWeb

Documents lists in QuartzWeb can be found using either:

- 1. Live search feature, if you know the name of the document you are searching for
- 2. By using the + icon to filter through the document sub types

| Q Search within title                              | Title                                                                                                    | A Modified Date | ŧ |
|----------------------------------------------------|----------------------------------------------------------------------------------------------------|-----------------|---|
| pes and sub-types:                                 | ZIP - Entry 1 - English - Set 2 - PRACTICE.zip                                                                                                    | 18/09/2018      |   |
| AHED Administration Documents                      | Sensitive states a sensitive sensitive states of the providence of the sensitive sensitiv |                 |   |
| AHED Assignment Briefs                             |                                                                                                    |                 |   |
| + AHED Assignment Briefs 2019                      |                                                                                                    |                 |   |
| + AHED Marking Support Sheets                      |                                                                                                    |                 |   |
| + AHED Model 1 Specifications                      |                                                                                                    |                 |   |
| + AHED Model 2 Specifications                      |                                                                                                    |                 |   |
| + AHED Online Resources                            |                                                                                                    |                 |   |
| + AHED Sampling Reports                            |                                                                                                    |                 |   |
| AHED Specifications 2019                           |                                                                                                    |                 |   |
| + Centre approvals - general                       |                                                                                                    |                 |   |
| + Centre Training                                  |                                                                                                    |                 |   |
| + Construction and Maintenance Documents           |                                                                                                    |                 |   |
| + Custom Bulk Upload File                          |                                                                                                    |                 |   |
| Education and Training Literacy & Numeracy         |                                                                                                    |                 |   |
| + English Skills Live Papers                       |                                                                                                    |                 |   |
| <ul> <li>English Skills Practice Papers</li> </ul> |                                                                                                    |                 |   |
| English Skills Entry 1 Practice                    |                                                                                                    |                 |   |
| English Skills Entry 3 Practice                    |                                                                                                    |                 |   |
| English Skills Level 2 Practice                    |                                                                                                    |                 |   |
| Not Set                                            |                                                                                                    |                 |   |

# **9 SUPPORTING DOCUMENTATION**

QuartzWeb AHED Guidance 2018 QuartzWeb User Request Form 2018 Standard Learner Registration Form 2018

Supporting Documentation may be requested by Emailing Ascentis at

quartzweb@ascentis.co.uk

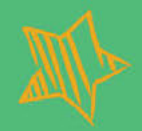

# ASCENTIS AWARDING ORGANISATION 2019/20 01524 845046 | www.ascentis.co.uk

Registered office Office 4, Lancaster Business Park, 8 Mannin Way, Caton Rd, Lancaster, LA1 3SW Company limited by guarantee. Registered in England and Wales No. 6799564. Registered Charity No. 1129180

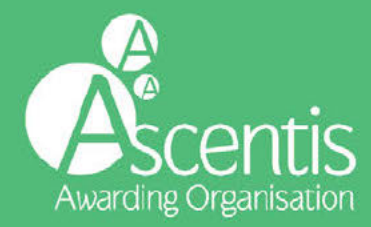